## **Quick Start Guide** e-RS Functionality

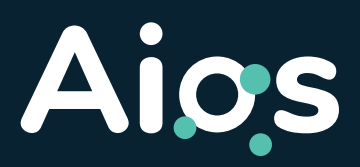

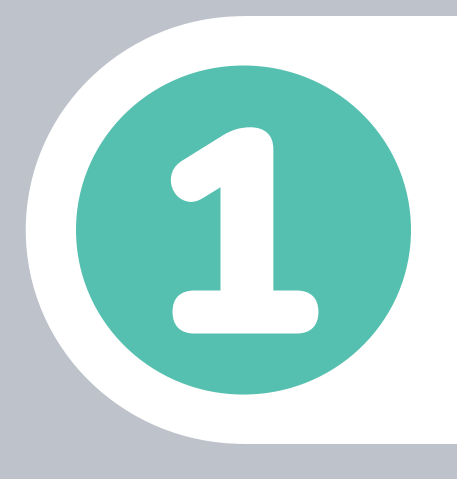

Complete the referral form fields and click on the 'Submit' button.

| Session's patient information                  | GREEN, Patricia (Mrs)   | t             | Date of Birth: 27 Sep |
|------------------------------------------------|-------------------------|---------------|-----------------------|
| Submit                                         | 완 Assign                | Delete Save 🗸 | 🐮 Sign 🗸              |
|                                                |                         |               |                       |
| Document Health                                | Assignment Note         |               |                       |
| Document Health                                | Assignment Note         |               |                       |
| Document Health<br>Information<br>Field Status | Assignment Note 0 ~ 0 ~ |               |                       |

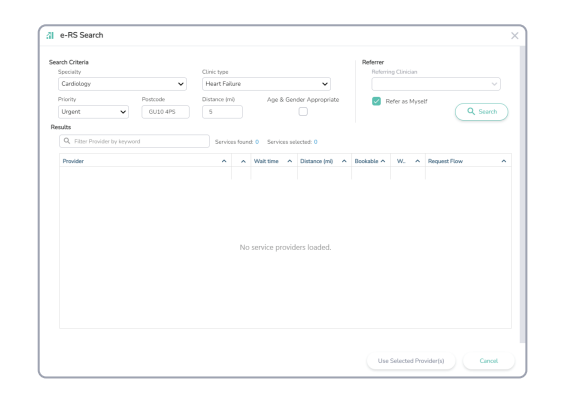

If the referral form needs to be submitted via e-RS, the 'e-RS Search' window will open.

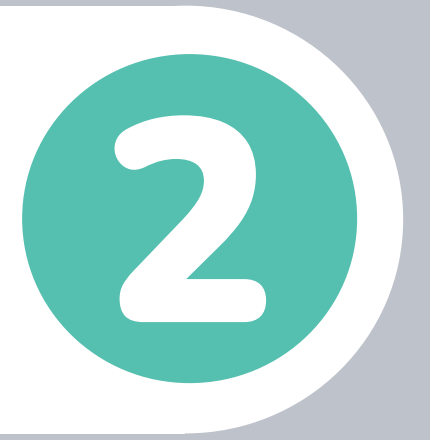

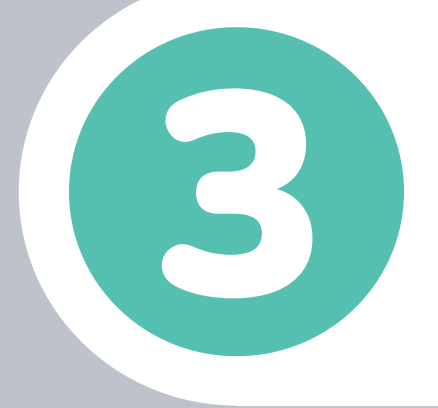

Complete all 'Search Criteria' fields and click on 'Search'. The 'Search' button will remain inactive if required fields such as 'Referrer' are incomplete.

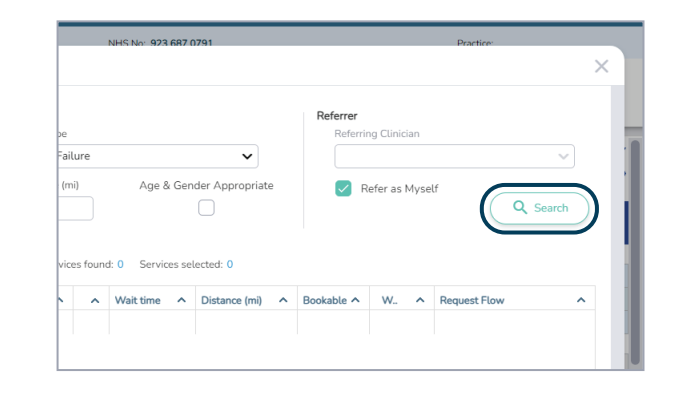

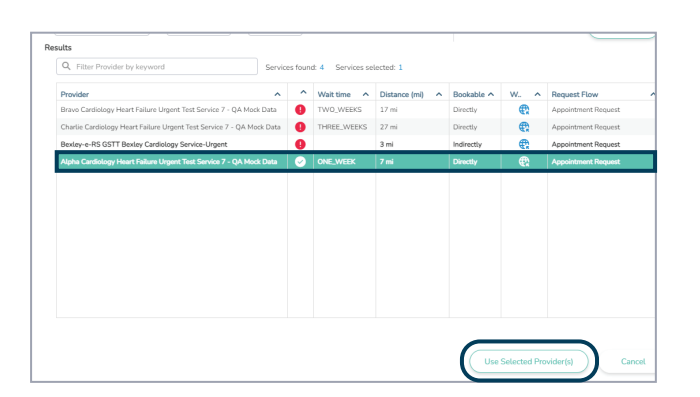

From the search results, select the providers you want to refer to and click on the 'Use Selected Providers' button.

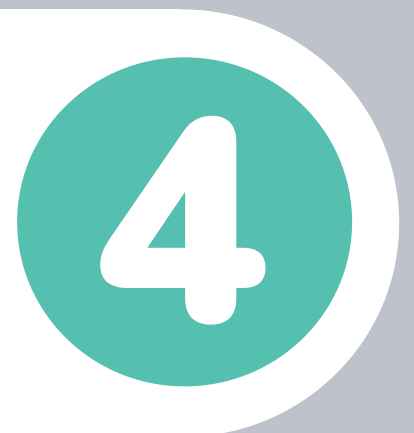

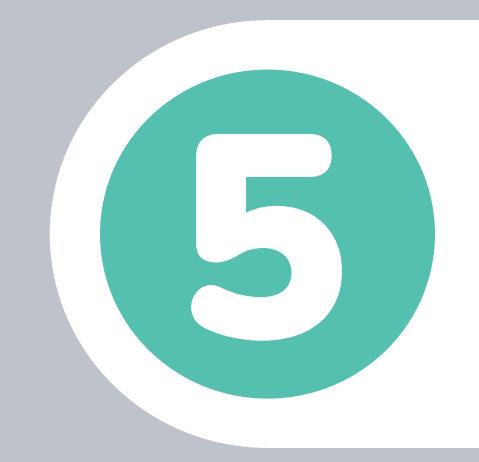

Review the referral and patient details, tick the 'I confirm that this

| Referral Details                                                 |                                                                                                   | Patient Details   |                                                              |  |  |
|------------------------------------------------------------------|---------------------------------------------------------------------------------------------------|-------------------|--------------------------------------------------------------|--|--|
| Primary Document:                                                | Primary Document: QA Department e-RS Test Form                                                    |                   | I confirm that this patient is not deceased                  |  |  |
| Clinic Turner                                                    | Heart Fallure                                                                                     | Patient Name:     | Green, Patricia (Mrs)                                        |  |  |
| Priority:                                                        | Urgent                                                                                            | NHS Number:       | 923 687 0791                                                 |  |  |
| Selected Service(s):                                             | Alpha Cardiology Heart Failure Urgent Test Service 7 - QA<br>Mock Data                            | Address:          | Wrecclesham House, Wrecclesham Road                          |  |  |
|                                                                  |                                                                                                   |                   | Wrecclesham                                                  |  |  |
|                                                                  |                                                                                                   |                   | Farnham                                                      |  |  |
|                                                                  |                                                                                                   |                   | Surrey                                                       |  |  |
|                                                                  |                                                                                                   |                   | GU10 4PS                                                     |  |  |
|                                                                  |                                                                                                   |                   |                                                              |  |  |
| Attachments 0                                                    |                                                                                                   | Telephone Number: | 079 025 75762                                                |  |  |
| Attachments 0<br>Besides the current form                        | (which is already included), are there any additional documents to                                | Telephone Number: | 679 025 75762                                                |  |  |
| Attachments 0<br>Besides the current form<br>QA Department e-RS  | (which is already included), are there any additional documents to<br>Test Form (3226870791) pdf  | Telephone Number: | or9 025 75762                                                |  |  |
| Attachments 0<br>Besides the current form<br>QA Department e-RS  | (which is already included), are there any additional documents to<br>Teat Form (9236870791).pdf  | Telephone Number: | on dis 1772                                                  |  |  |
| Attachments 0<br>Besides the current form<br>QA Department e-RS  | (which is already included), are there any additional documents to<br>Test Form (#236870793) part | Telephone Number: | ora ozs torze<br>lost<br>Remove                              |  |  |
| Attachments 0<br>Besides the current form<br>QA. Department e-RS | (ohish is sleady related), are there any additional documents to<br>Test Form (92368707931).pdf   | Telephone Number: | orit<br>Interference<br>Current Track Objetes                |  |  |
| Attachments    Besides the current form  QA Department e-RS      | (which is already included), are there any additional documents to<br>Text Form (9236870793) pair | Telephone Number: | ora ozs rozze<br>lection<br>Remove<br>Current Techt O bytes  |  |  |
| Attachments                                                      | (ohish is sleady included), are there any additional documents to<br>Test Form (92368707931).pdf  | Telephone Number: | orit<br>Interference<br>Interference<br>Current Track Obytes |  |  |

patient is not deceased' checkbox, and attach any additional documents.

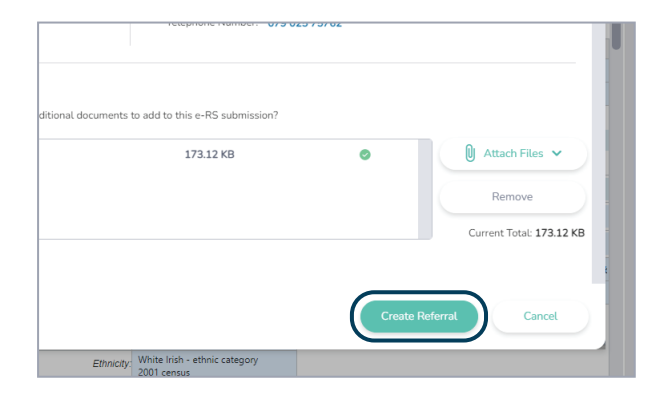

Click on 'Create Referral'. Note: The 'Create Referral' button will remain inactive until the mandatory checkbox is selected.

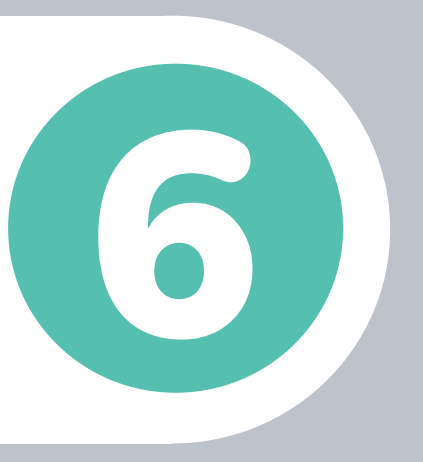

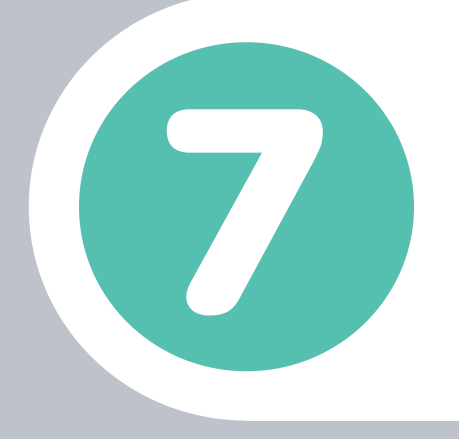

The e-RS referral has now been submitted. If you are processing the patient letter, select the 'Email Patient Letter to Patient' or 'Print Patient Letter' option, and click 'Ok'.

| Patient Letter Actions                                                                                                    | $\times$ |
|----------------------------------------------------------------------------------------------------|----------|
| Your submission to e-RS has been successful.                                                                                                    |          |
| A copy of this form and the e-RS cover letter has been saved to the patient record.<br>A copy of both is available under the Completed folder in Referral Management. |          |
| UBRN (Unique Booking Reference Number)                                                                                                    |          |
| 00000070000                                                                                                    |          |
| Further Actions                                                                                                    |          |
| Print Patient Letter                                                                                                    |          |
| C Email Patient Letter to Patient                                                                                                    |          |
| Code for "Electronic referral letter" will be recorded in the patient record.                                                                                         |          |
|                                                                                                    |          |
| OK Cancel                                                                                                    |          |

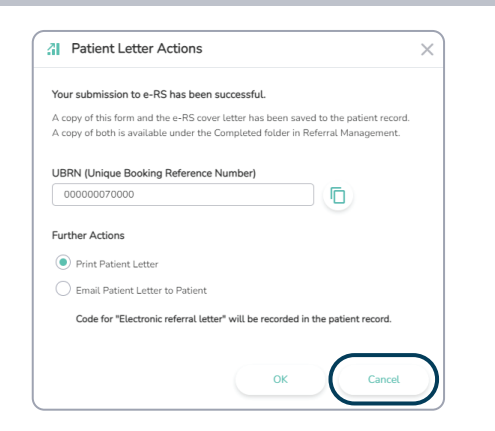

Otherwise, click on 'Cancel'. All the submission details, along with the patient letter and UBRN, will be recorded in the patient record and the Aios 'Referral Management' section.

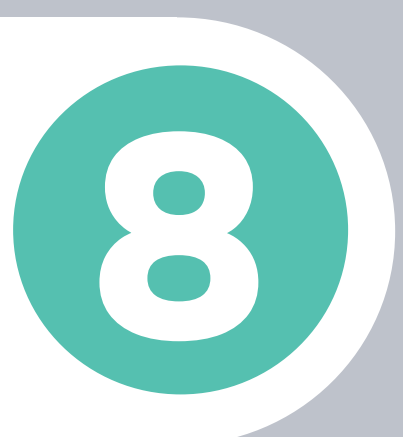

Want to learn more?

training@dxs-systems.co.uk

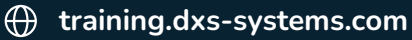